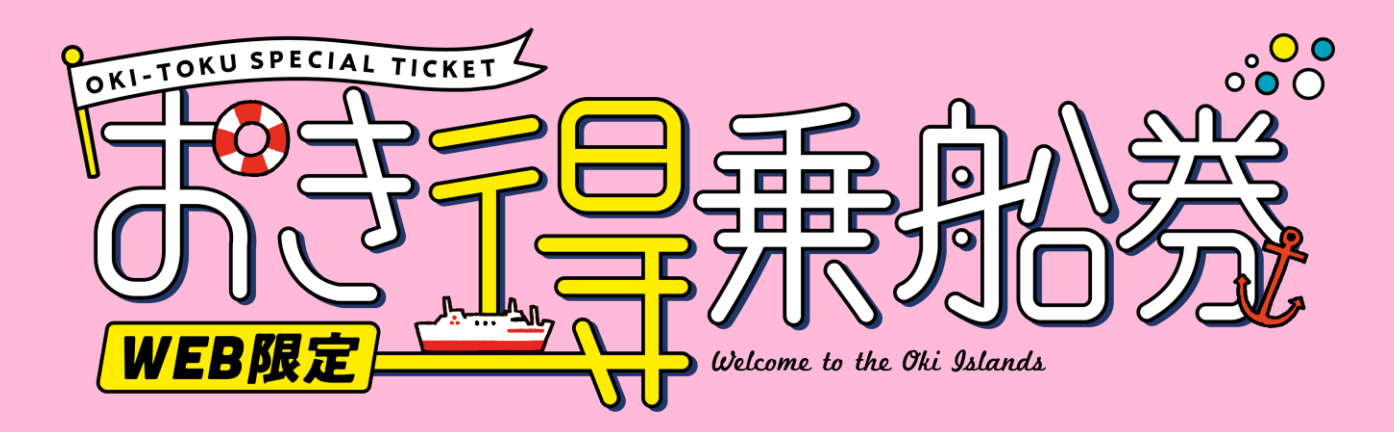

**来島中** スタンプラリー使い方マニュアル こちらのマニュアルは スタンプの取得方法についての マニュアルです。 1番はじめのスタンプは、 七類港または境港港の フェリーターミナルに 貼ってある、QRコードのポスターを 読取ることで取得できます。

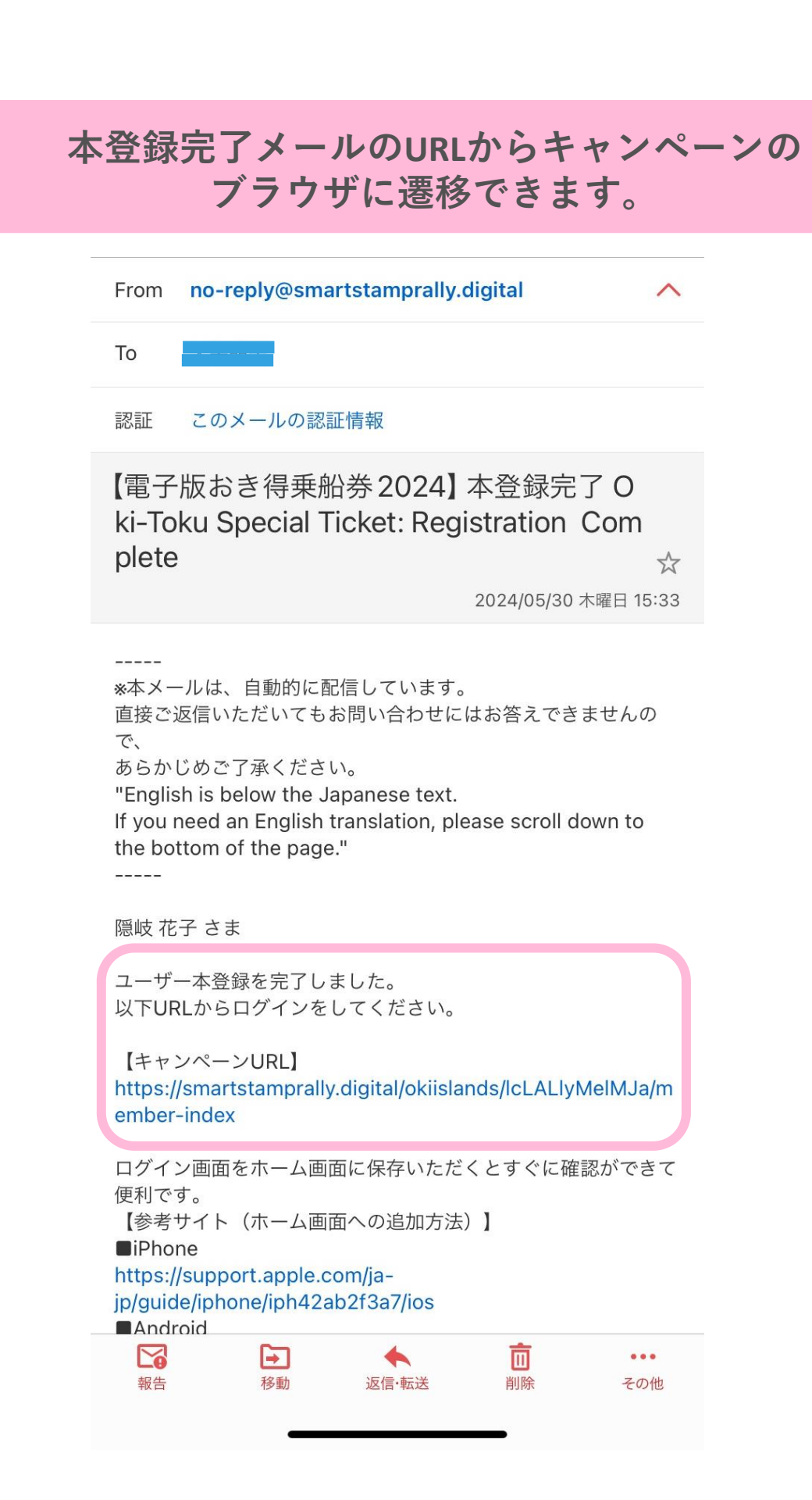

#### ログインIDとPWは保存しておくと便利です。

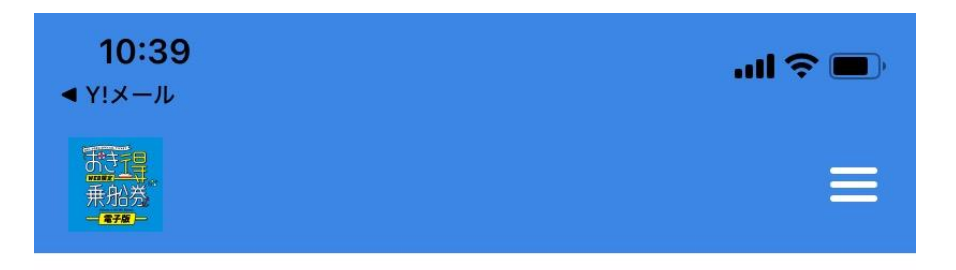

#### ログイン

■メールアドレスで参加

12

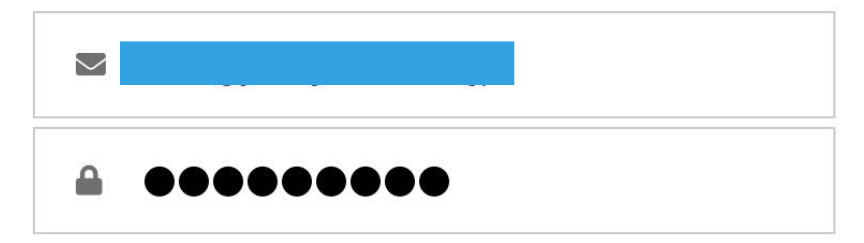

入力してください。

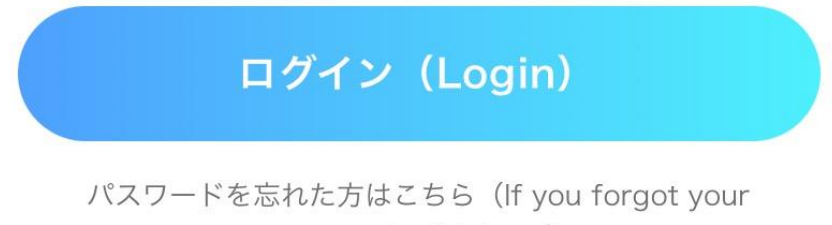

password, click here)

Copyright © ALL Rights Reserved.

#### ログインするとこのような画面に遷移します。 カメラ起動ボタンをクリック

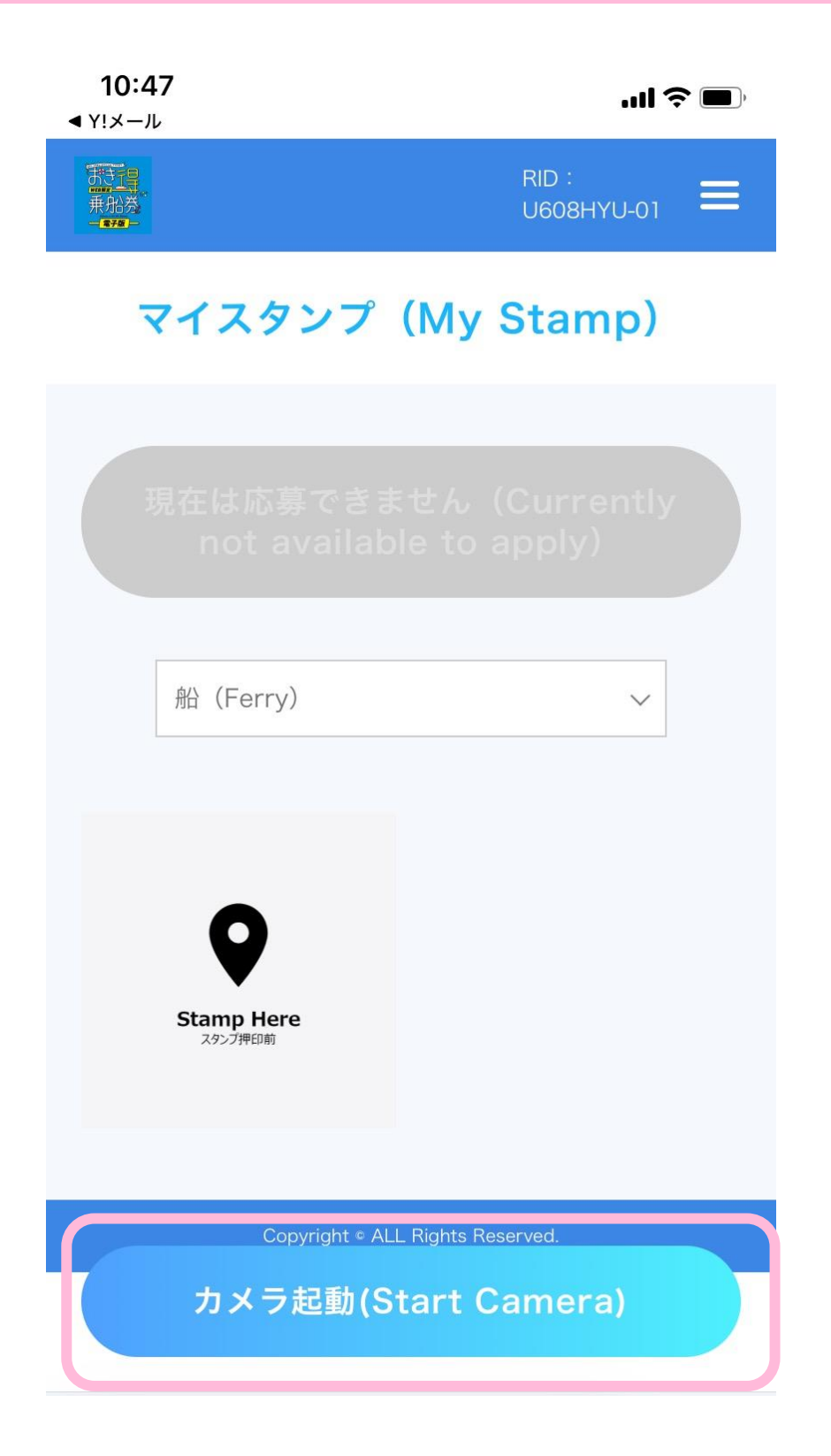

カメラのアクセスを許可し、境港または七類港の 隠岐汽船ターミナルに貼ってある フェリーのQRコードを読み取りください。

04

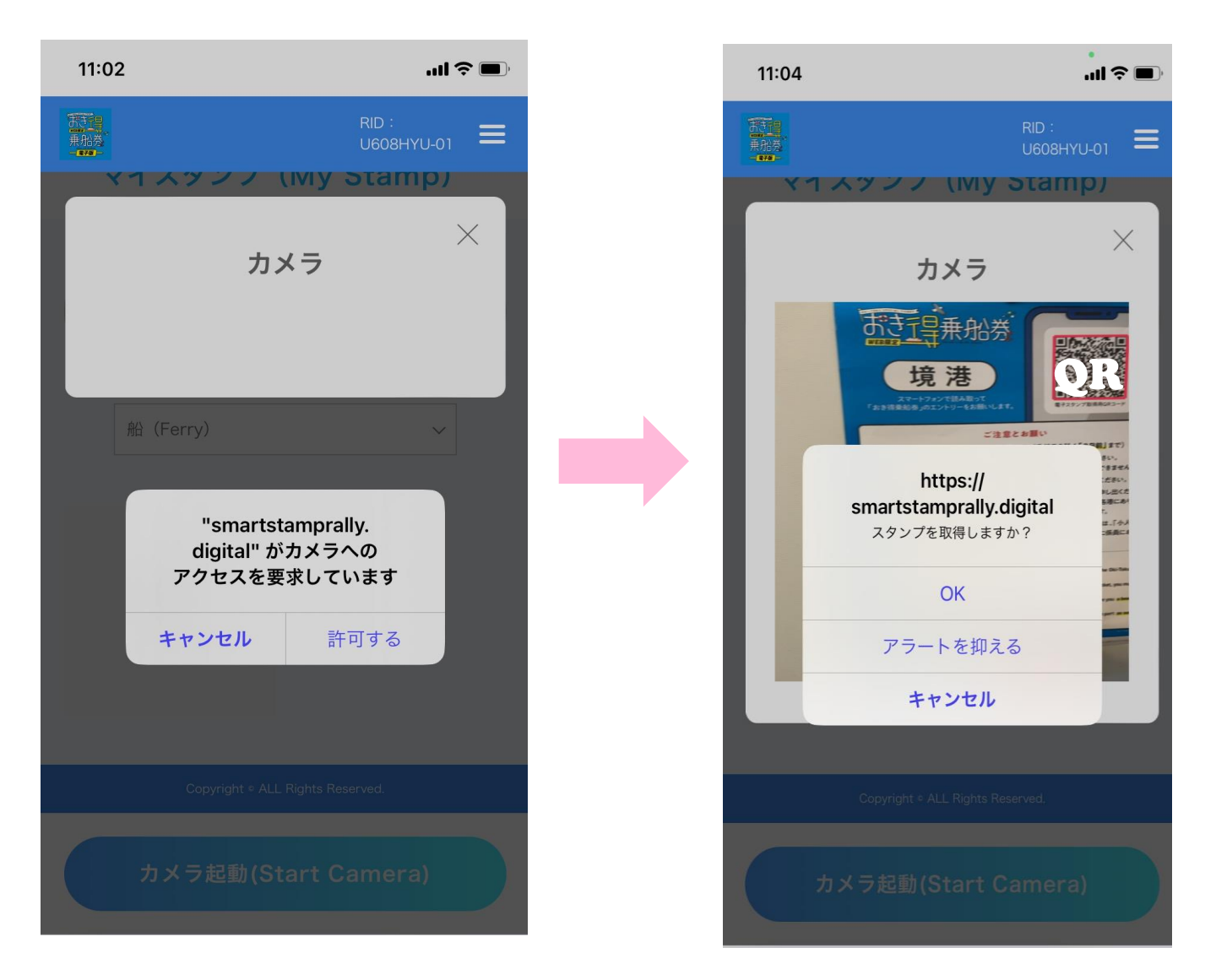

\*カメラが起動しない場合は、 スマートフォンに搭載されているQRコードリーダーをお試しください。

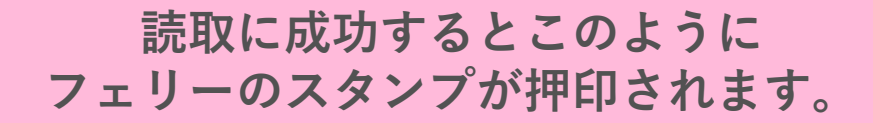

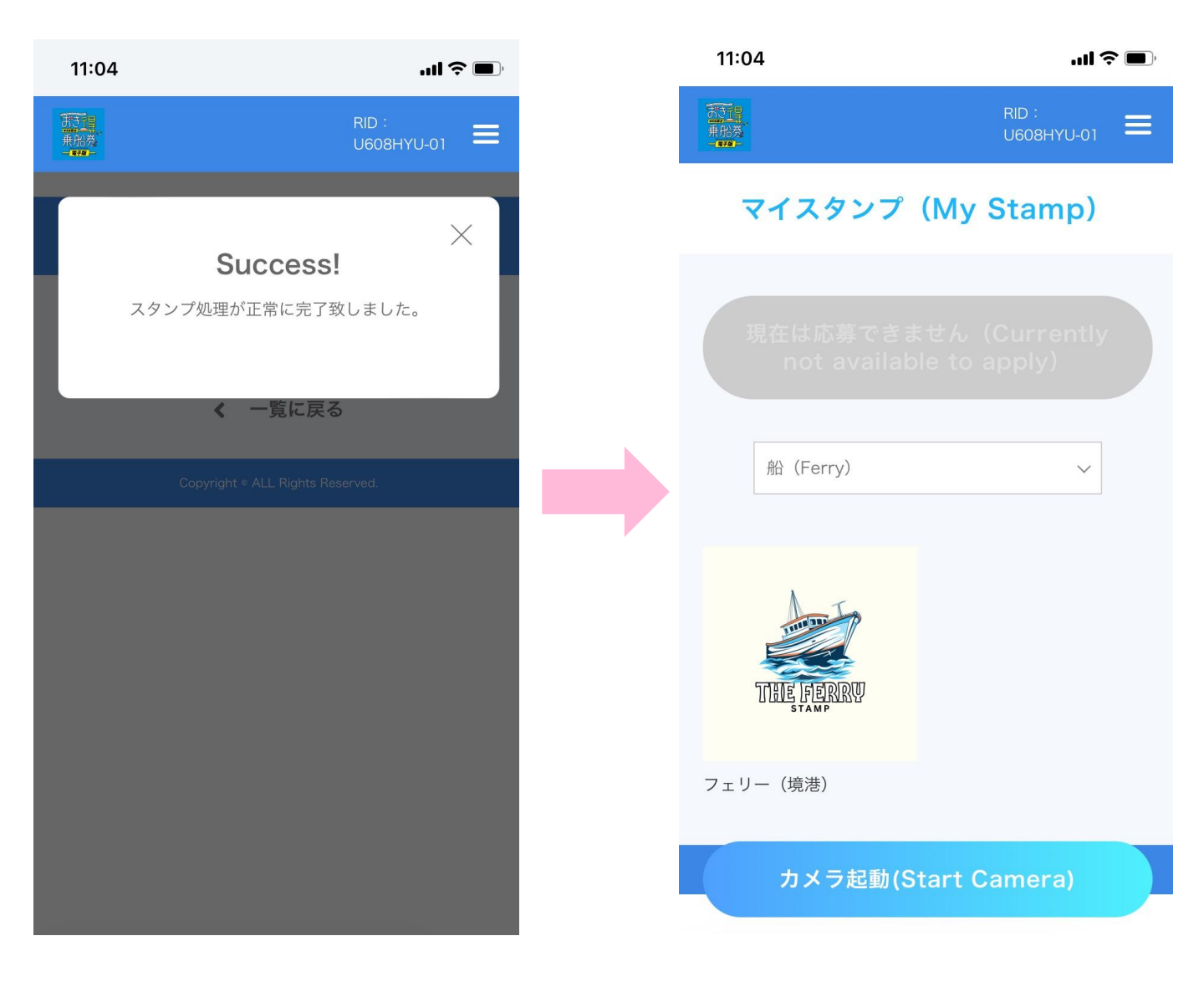

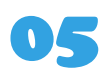

### 同じ手順で、体験、宿泊のスタンプも取得しましょう。

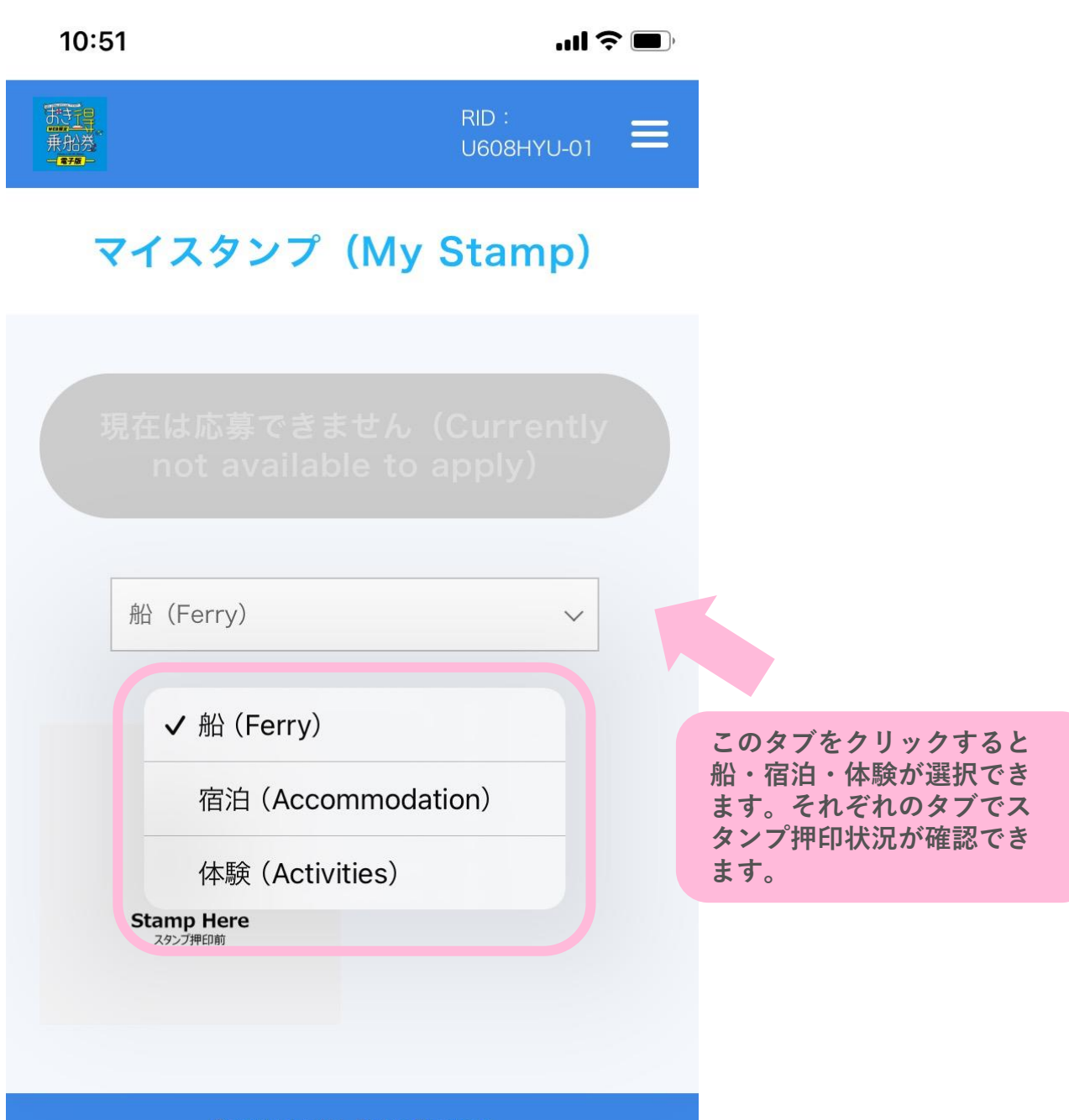

Copyright © ALL Rights Reserved.

カメラ起動(Start Camera)

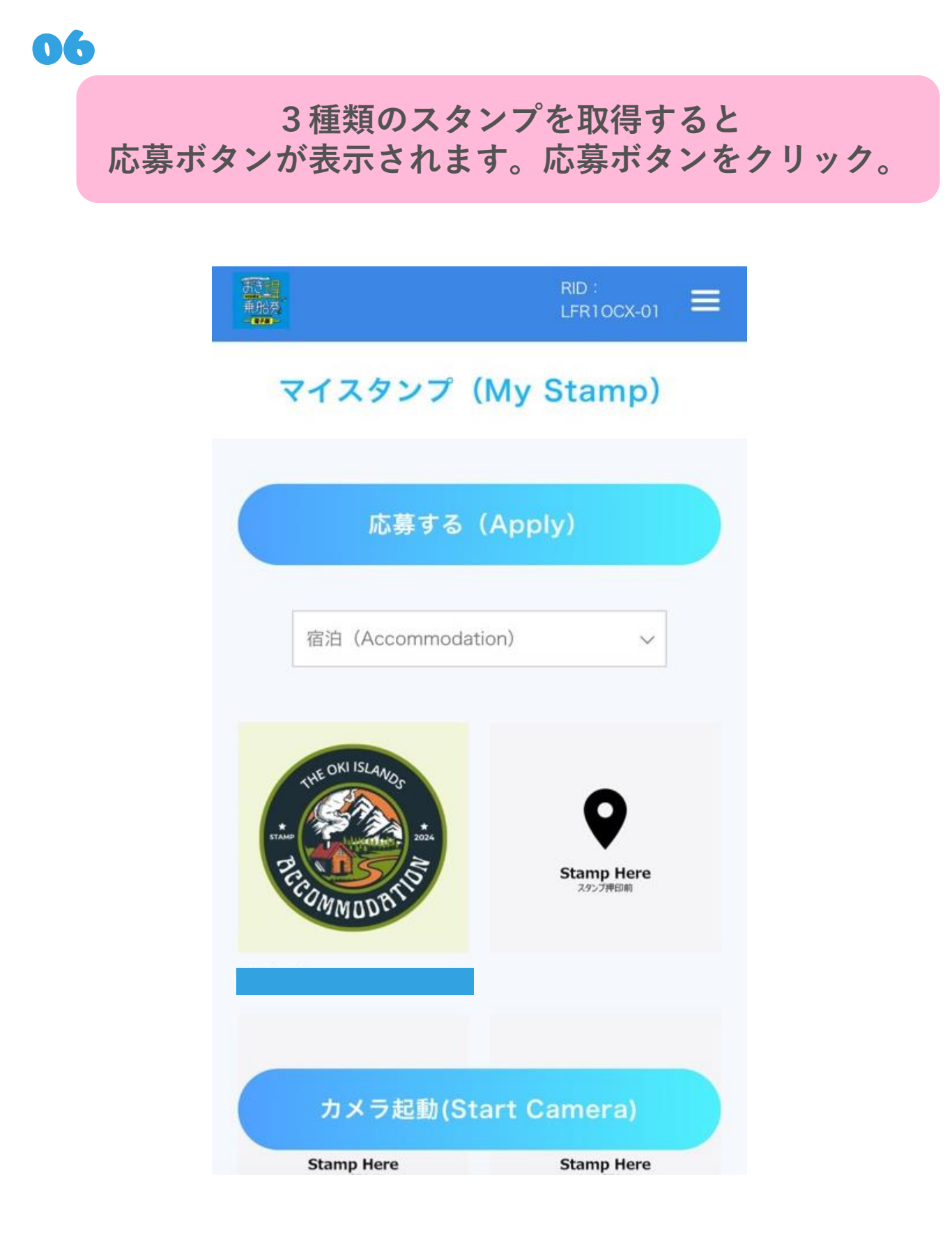

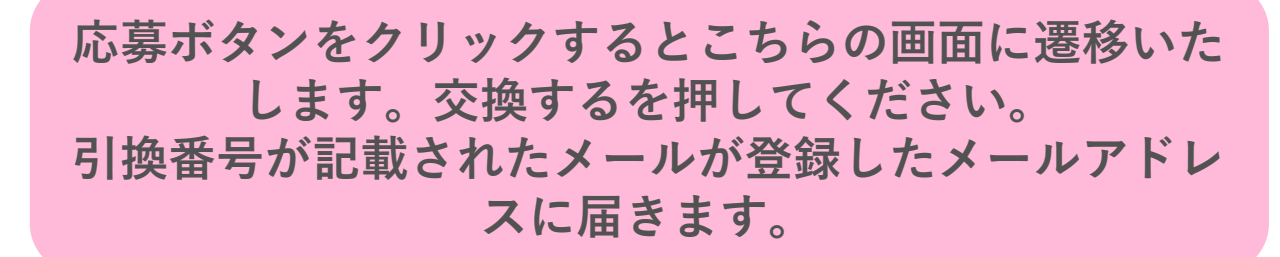

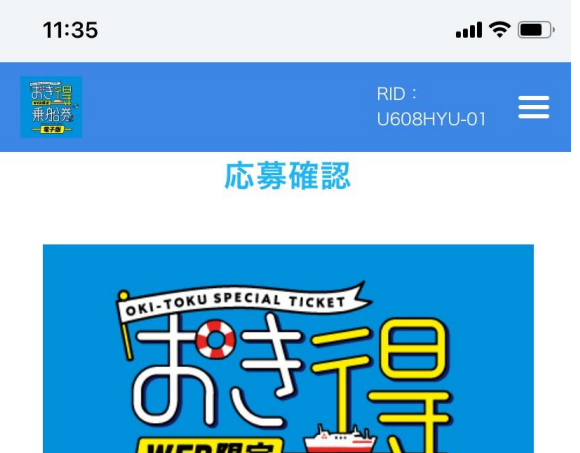

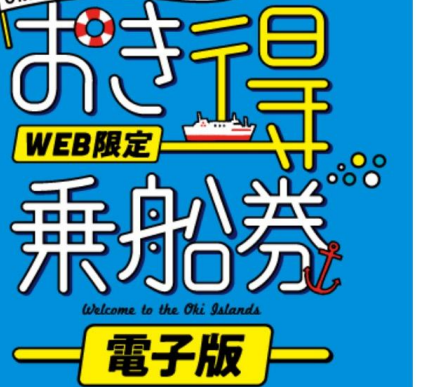

電子版おき得乗船券 復路乗船券引き換え番号

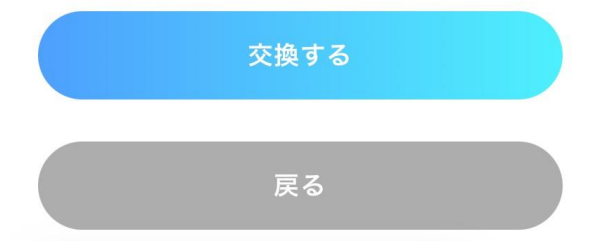

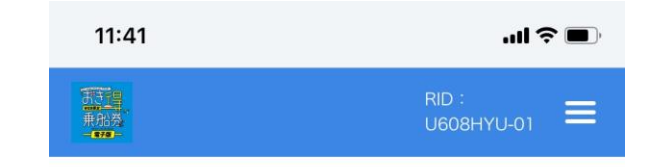

#### 電子版おき得乗船券 復路乗船券引き換え番号

電子版おき得乗船券へのご応募ありがとうございました。 参加時にご登録のメールアドレスへ「【電子版おき得乗船 券】復路乗船券引き換え番号のお知らせメール」を送信し ておりますので、ご確認ください。

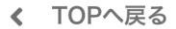

Copyright © ALL Rights Reserved.

引換番号の記載があるメールイメージ

| 11:4                                                          | .4                                                                                                    | l ? 🔳,                               |                                       |
|---------------------------------------------------------------|----------------------------------------------------------------------------------------------------|--------------------------------------|---------------------------------------|
| $\leftarrow$                                                  |                                                                                                    |                                      |                                       |
| From                                                          | no-reply@smartstamprally.digital                                                                                                    | ^                                    |                                       |
| То                                                            |                                                                                                    |                                      |                                       |
| 認証                                                            | このメールの認証情報                                                                                                    |                                      |                                       |
| 【電子<br>換番 <sup>:</sup><br>et: Ve                              | 版おき得乗船券 2024】 復路乗船参<br>弓のお知らせ Oki-Toku Special T<br>oucher Number Notification                                                                      | 券引<br>ïck<br>☆                       |                                       |
|                                                               | 3分前 2024/05/31 3                                                                                                    | 金曜日 11:41                            |                                       |
| 直接ご<br>で、<br>あらか<br>"Englis<br>If you i<br>the bo<br><br>隠岐 花 | 返信いただいてもお問い合わせにはお答えできま<br>ごめご了承ください。<br>h is below the Japanese text.<br>need an English translation, please scroll do<br>tom of the page."<br>子 さま | ŧせんの<br>wn to                        |                                       |
| スタン<br>復路乗                                                    | プラリーにご参加いただきありがとうございまし<br>胎券引換番号をお知らせいたします。                                                                                                    | った。<br>引払                            | 換番号です。                                |
| 【復路<br><sup>                                    </sup>        | 長船券引き換え番号】<br>■PYの☆αに設具αιυεタブレットに番号をご♪<br>船券引換券を発券して窓口で乗船券と交換してく                                                                                    | 、<br>たさい。                            |                                       |
| 【その<br>アンケ・<br>送は日:                                           | 也お得なキャンペーンのお知らせ】<br>−ト回答で隠岐の特産品プレゼント!! *プレゼ<br>本国内のみ可<br>                                                                                           | ントの郵                                 |                                       |
| ★ アン<br>おき得:<br>報告                                            | ノートにご励刀をお願いいたします。<br>垂船券をご利用いただき、アンケートにご回答<br>● ◆ 面<br>移動 返信・転送 削除                                                                                  | アンケートに<br>くと隠岐の特<br>トキャンペー<br>ります。ぜひ | お応えいただ<br>達品プレゼン<br>ンも行ってお<br>い回答お願いし |

引換番号の記載があるメールイメージ

| 11:4                                                          | .4                                                                                                    | l ? 🔳,                               |                                       |
|---------------------------------------------------------------|----------------------------------------------------------------------------------------------------|--------------------------------------|---------------------------------------|
| $\leftarrow$                                                  |                                                                                                    |                                      |                                       |
| From                                                          | no-reply@smartstamprally.digital                                                                                                    | ^                                    |                                       |
| То                                                            |                                                                                                    |                                      |                                       |
| 認証                                                            | このメールの認証情報                                                                                                    |                                      |                                       |
| 【電子<br>換番 <sup>:</sup><br>et: Ve                              | 版おき得乗船券 2024】 復路乗船参<br>弓のお知らせ Oki-Toku Special T<br>oucher Number Notification                                                                      | 券引<br>ïck<br>☆                       |                                       |
|                                                               | 3分前 2024/05/31 3                                                                                                    | 金曜日 11:41                            |                                       |
| 直接ご<br>で、<br>あらか<br>"Englis<br>If you i<br>the bo<br><br>隠岐 花 | 返信いただいてもお問い合わせにはお答えできま<br>ごめご了承ください。<br>h is below the Japanese text.<br>need an English translation, please scroll do<br>tom of the page."<br>子 さま | ŧせんの<br>wn to                        |                                       |
| スタン<br>復路乗                                                    | プラリーにご参加いただきありがとうございまし<br>胎券引換番号をお知らせいたします。                                                                                                    | った。<br>引払                            | 換番号です。                                |
| 【復路<br><sup>                                    </sup>        | 長船券引き換え番号】<br>■PYの☆αに設具αιυεタブレットに番号をご♪<br>船券引換券を発券して窓口で乗船券と交換してく                                                                                    | 、<br>たさい。                            |                                       |
| 【その<br>アンケ・<br>送は日:                                           | 也お得なキャンペーンのお知らせ】<br>−ト回答で隠岐の特産品プレゼント!! *プレゼ<br>本国内のみ可<br>                                                                                           | ントの郵                                 |                                       |
| ★ アン<br>おき得:<br>報告                                            | ノートにご励刀をお願いいたします。<br>垂船券をご利用いただき、アンケートにご回答<br>● ◆ 面<br>移動 返信・転送 削除                                                                                  | アンケートに<br>くと隠岐の特<br>トキャンペー<br>ります。ぜひ | お応えいただ<br>達品プレゼン<br>ンも行ってお<br>い回答お願いし |

西郷港(隠岐の島町)別府港(西ノ島町) 菱浦港(海士町)来居港(知夫村) のいずれかお帰りになる最寄りのターミナル、もし くは観光協会にあるタブレットで入力をします。

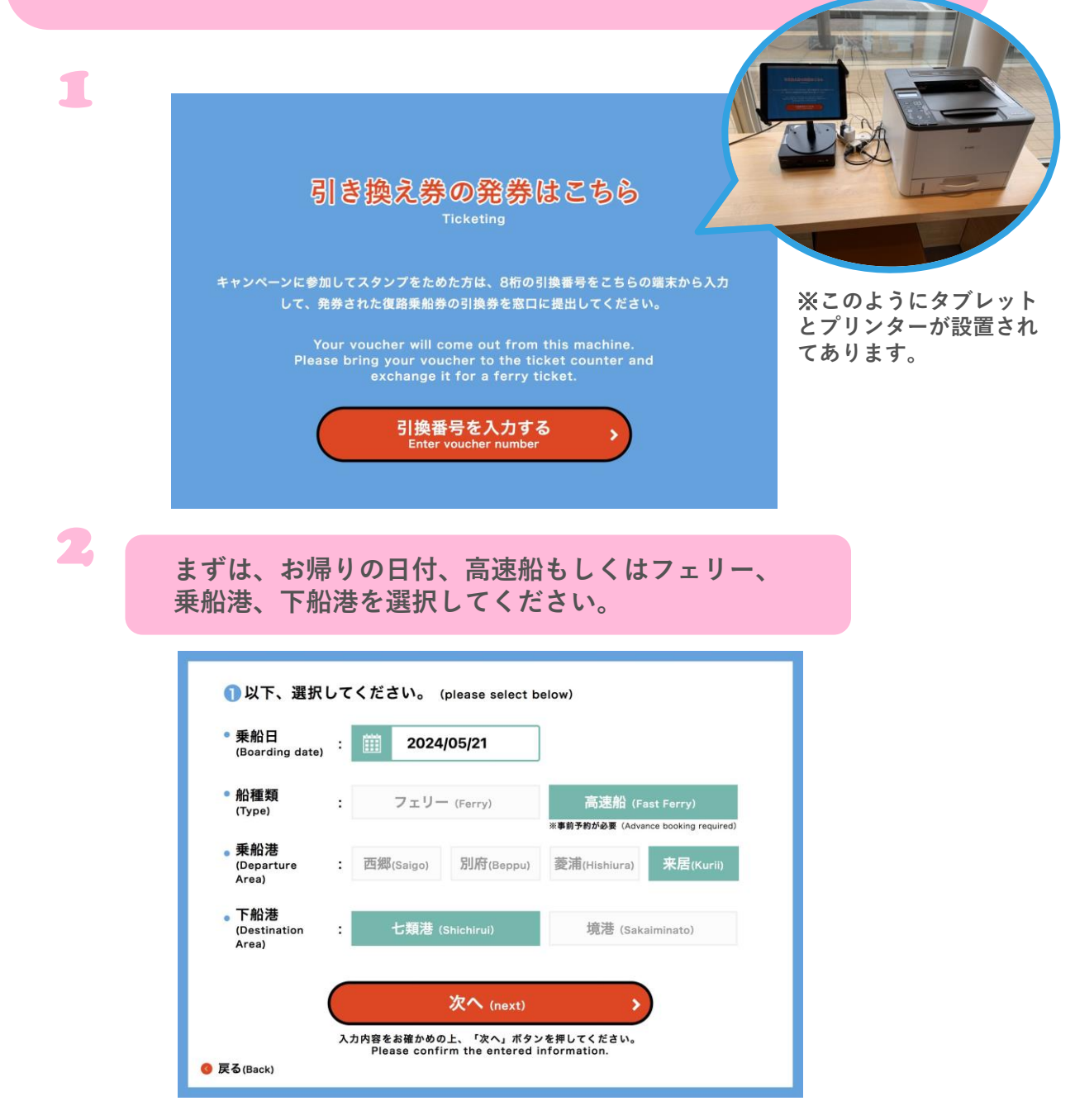

※高速船乗船の場合は別途急行料金が必要となります。

3

### メールにあった引き換え番号を入力してください。

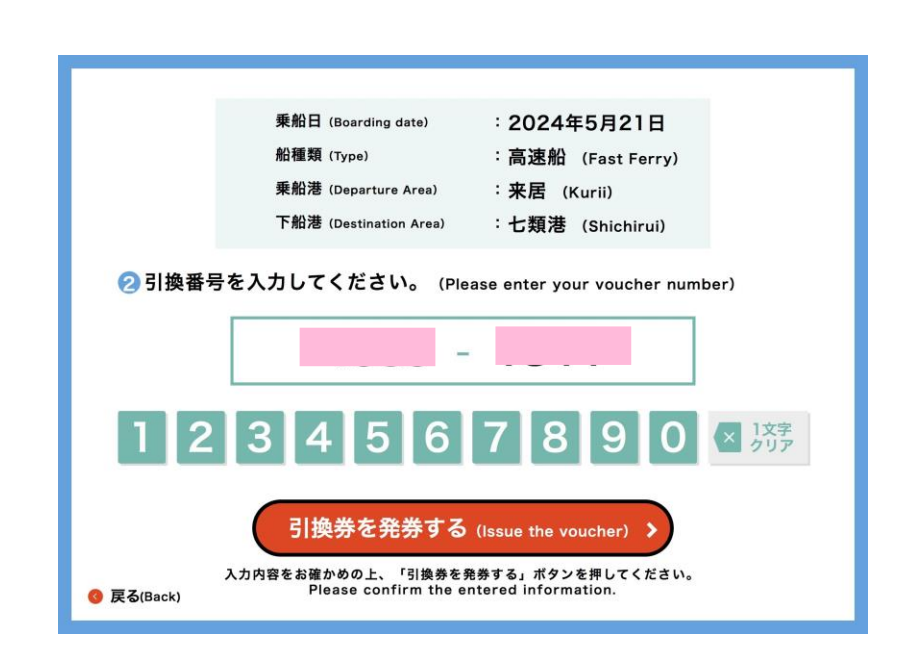

【引換券を発券する。】ボタンを押して完了です。 引換券が出るまでタブレットは触らずにお待ちください。

| 発券が完了しました。<br>The voucher has been issued.                                          |
|-------------------------------------------------------------------------------------|
| プリンターから引換券が印刷されます。                                                                  |
| <b>えみされた引換みを思わたこのしてたさい。</b><br>この度は、おき得乗船券キャンペーンにご参加いただき、                           |
| ありがとうございました。                                                                        |
| またのお越しを心よりお待ちしております。                                                                |
| Please bring this voucher to the ticket counter and exchange it for a ferry ticket. |
| TOPへ戻る<br>(Back to the top page)                                                    |
|                                                                                     |

#### こちらの引換券を隠岐汽船窓口に持っていき 復路乗船券と引き換えてください。

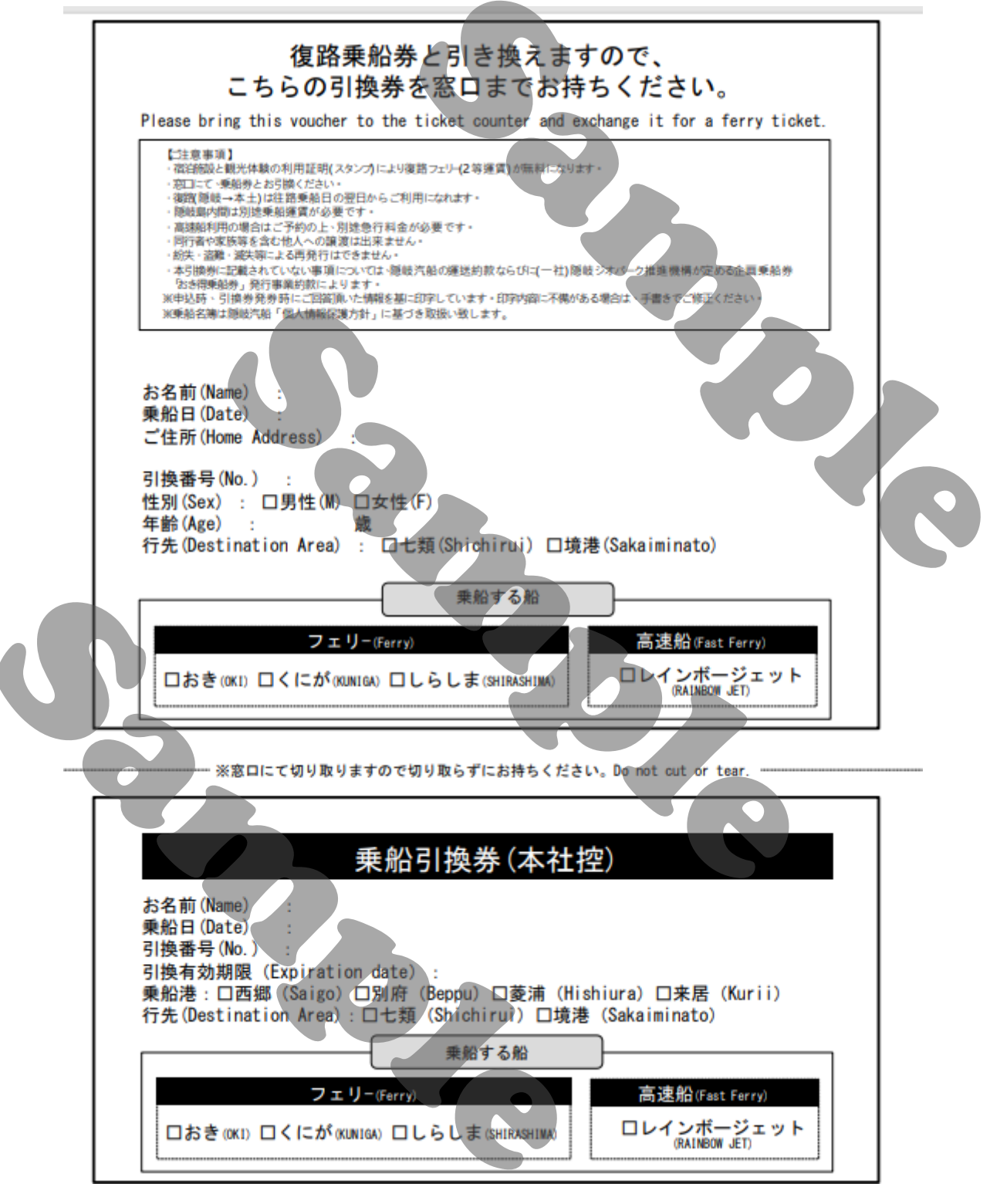

※万が一引換券が印刷されない場合は最寄りの観光協会もしくは隠岐汽船 窓口にて引換番号のメールを証明としてお問合せください。

おこまりごと Q&A

### **OI** ログインできない

・キャンペーンのブラウザのURLがわからないとき

➡仮登録完了および本登録完了メールにURL記載があります。そちらからログインしてください。

・本登録完了メールが届いておらず、仮登録完了 URLよりログインできない。

→申し込み後24時間以内に、仮登録完了メール よりログインして本登録を完了させる必要があり ます。24時間たってしまったは、最寄りの観光協 会もしくは隠岐ジオパーク推進機構にお問合せ下 さい。管理画面より本登録の完了設定を行います。

・IDは登録したメールアドレスです。

・PWをお忘れになった場合は、ログイン画面の下 にあるボタンより、PW再設定を行ってください。

## ●2 QRコードが読み込めない。 ブラウザからカメラが起動しない。

#### i Phone

|   | docomo 4G                                                 | 16:37                                                    | @ 🔳            |
|---|-----------------------------------------------------------|----------------------------------------------------------|----------------|
| < | 設定                                                        | Safari                                                   |                |
|   | Safariで、最近表示<br>にします。                                     | されていないタブを自動的                                             | に閉じるよう         |
|   | プライバシーとセキ                                                 | ュリティ                                                     |                |
|   | サイト越えトラッ                                                  | キングを防ぐ                                                   |                |
|   | IPアドレスを非公                                                 | 開 トラッカー                                                  | -に非公開 >        |
|   | すべての Cookie                                               | をブロック                                                    |                |
|   | 詐欺Webサイトの                                                 | の警告                                                      |                |
|   | プライバシー保護                                                  | 広告の測定                                                    |                |
|   | Apple Payの確認                                              | ł                                                        |                |
|   | Webサイトで、App<br>Apple Cardアカウン<br>を許可します。<br>Safari とプライバシ | ole Payが設定されている;<br>ノトを持っているかをチェ<br>ー <mark>について…</mark> | かおよび<br>ックすること |
|   |                                                           |                                                          |                |

### Step 1

ブラウザでCookieを受け入れる設定になっているかご確 認ください。

設定 > Safari > すべての「Cokieをブロック」を 「オフ」にしてCookieを有効にしてください。

※ご使用のブラウザがSafariの場合。その他のブラウザご使用の場合は該当のブラウザのCokieのブロックをオフ

## **02** QRコードが読み込めない。 ブラウザからカメラが起動しない。

| Safari     | カメラ         | 編集                                                                                                    |
|------------|-------------|----------------------------------------------------------------------------------------------------|
| すべてのWEBサイト | トでカメラへのアクセス |                                                                                                    |
| 確認         |             | <ul> <li>Image: A start of the start of the start of</li></ul> |
| 拒否         |             |                                                                                                    |
| 許可         |             |                                                                                                    |
|            |             |                                                                                                    |
|            |             |                                                                                                    |
|            |             |                                                                                                    |
|            |             |                                                                                                    |

i Phone

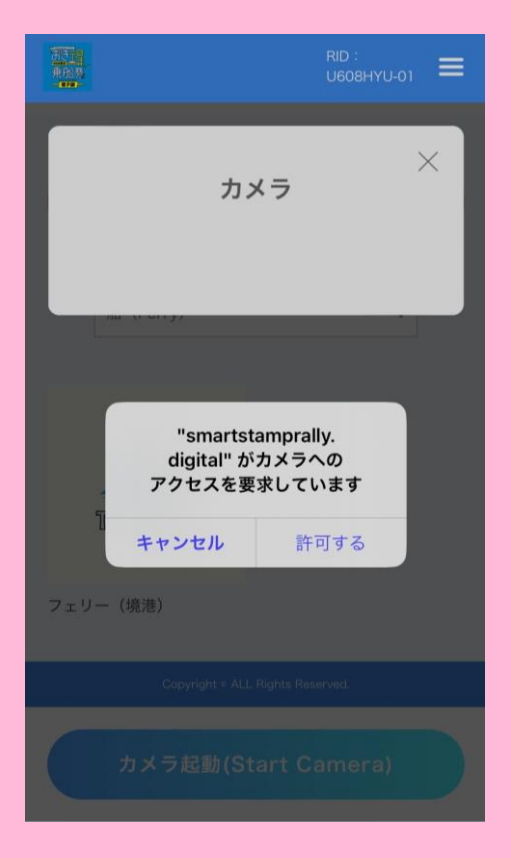

### Step 2

ブラウザでカメラを開くことを許可しているかご確認く ださい。 設定>Safari>カメラ>「確認」または「許可」に設定

※ご使用のブラウザがSafariの場合。その他のブラウザご使用の場合は該当のブラウザ で同様の設定をお願いいたします。 ※「確認」にするとカメラを起動する際に右図のような確認画面が表示されます。

## ●3 QRコードが読み込めない。 ブラウザからカメラが起動しない。

#### Android

| ←       | サイトの設定 🛛 😰                                                    | ÷                                                                                        | Cookie                                                | Q                                  | :                    |
|---------|---------------------------------------------------------------|------------------------------------------------------------------------------------------|-------------------------------------------------------|------------------------------------|----------------------|
| ≔       | すべてのサイト                                                       | Cookie は、アクセスしたサイトによって作成されるファ<br>イルです。サイトではこのファイルを使用して各ユーザ<br>が行なった設定が記憶されます。2 つ目の「サードパー |                                                       |                                    | ファ<br>ーザー<br>ペーテ     |
| ٩       | Cookie<br>許可                                                  | ィの Cookie」は、他のサイト、つまり現在ウェブページ<br>に表示されているコンテンツの一部(広告、画像など)<br>を所有しているサイトによって作成されます。      |                                                       |                                    |                      |
| $\odot$ | 位置情報                                                          | 0                                                                                        | Cookie を許可<br>サイトは通常どおり動作I                            | します                                |                      |
|         | <ul> <li>取</li> <li>力</li> <li>メラ</li> <li>最初に確認する</li> </ul> | 0                                                                                        | シークレット モードで<br>Cookie をブロックする<br>一部のサイトで機能を使用<br>あります | が <b>サードパーティ</b><br>5<br>用できなくなる可能 | <b>の</b><br>皆性が      |
| Ŷ       | <b>マイク</b><br>最初に確認する                                         | 0                                                                                        | サードパーティの Coo<br>一部のサイトで機能を使序<br>あります                  | <b>kie をブロックす</b><br>雨できなくなる可能     | ・ <b>る</b><br>設性が    |
| (0)     | モーション センサー<br>許可                                              | 0                                                                                        | すべての Cookie をブロ<br>ません)<br>多くサイトで機能を使用                | コックする(推奨<br>できなくなる可能性              | され<br><sup>主があ</sup> |

### Step 1

ブラウザでCokieを受け入れる設定になっているかご確認 ください。

#### Chromeアプリ>設定>サイトの設定

※機種によって異なります。

# **◎3** QRコードが読み込めない。 ブラウザからカメラが起動しない。

| A   | ndroid                 |   |                                                        |          |
|-----|------------------------|---|--------------------------------------------------------|----------|
| ÷   | サイトの設定                 | 0 | 13:11 🖸 🖸 🖬 •                                          | ⊖ 4G+⊿ 🕯 |
| :=  | すべてのサイト                |   | ← カメラ                                                  | Q :      |
| \$  | <b>Cookie</b><br>許可    |   | <b>カメラ</b><br>サイトにカメラの使用を許可する前に確認 <sup>。</sup><br>(推奨) | Ja 💽     |
| 0   | <b>位置情報</b><br>最初に確認する |   | 許可 - 1<br>⑤ https://smartstamprally.digital            | ^        |
|     | <b>カメラ</b><br>最初に確認する  |   |                                                        |          |
| Ŷ   | <b>マイク</b><br>最初に確認する  |   |                                                        |          |
| 6.5 | モーション センサー             |   |                                                        |          |

### Step 2

ブラウザでカメラを開くことを許可しているかご確認く ださい。

Chromeアプリ>設定>サイトの設定

※許可できていると右図のような画面となります。 ※機種によって異なります。

### 04 応募できない

#### フェリー・体験・宿3種類のスタンプを取得しているかご 確認ください。

## 05 応募完了メールが届かない

スタンプラリーのマイスタンプ画面にて「応募」する⇒ 「交換する」ボタン押下まで実施しているかご確認くださ い。

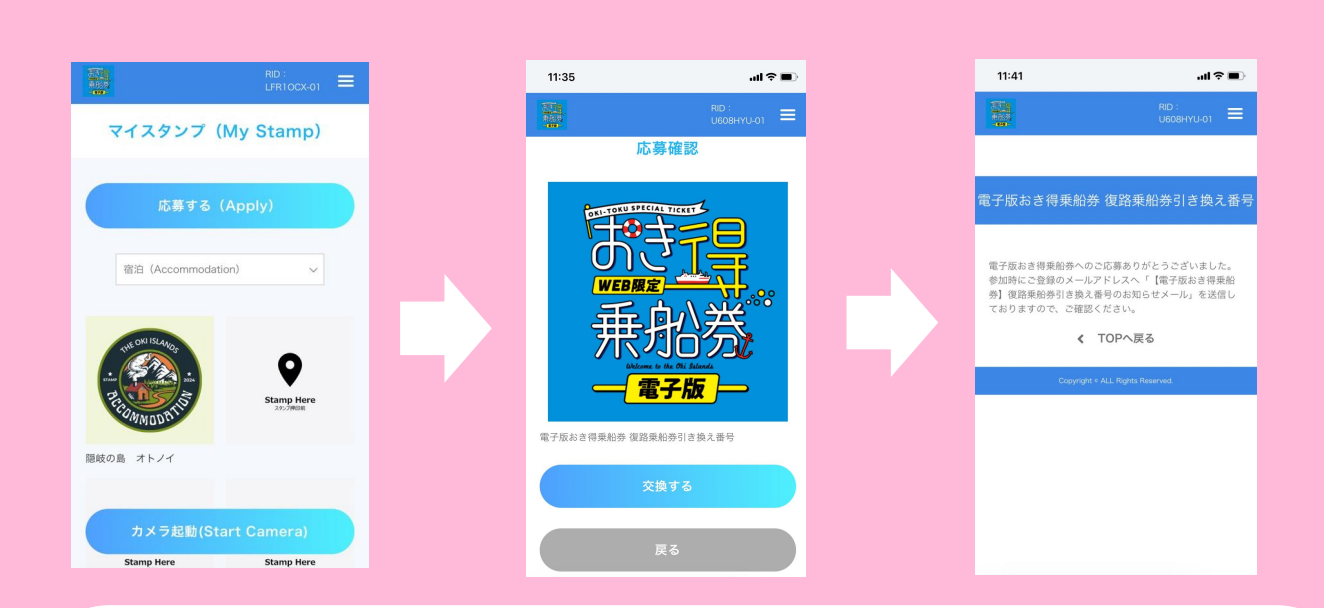

引換券番号が記載されたメールが、迷惑メールフォルダ に入っていないか、異なるメールアドレスを見ていない か等をご確認ください。

※観光協会のみなさま:スマートスタンプラリー管理画面にある BOKUN IDという数字が8桁が引換番号となります。条件クリアしているにも関わらず 引換番号メールが届いていない場合はこちらの番号を乗船引換券に記載ください。 これで終了です。 この度は隠岐へのご旅行ありがとうございました。 またのご来島お待ちしております。